Código: 604014 VER 01 OCTUBRE 2020

**RESUMEN DE VERSIÓN:** En la busqueda de brindar día a día un mejor servicio, trabajamos incansablemente en mejoras para nuestras herramientas, esta vez traemos la funcionalidad de novedades de notificación, a continuación se detalla cada paso a seguir para realizar el proceso de forma exitosa.

|         | INGRESO AL SISTEMA                                           |                                            |
|---------|--------------------------------------------------------------|--------------------------------------------|
|         | Usuario<br>Contraseña<br>Confirmar<br>¿Olvido su contraseña? | ▲ INICIAR SESIÓN                           |
| PASO 2. |                                                              |                                            |
|         | IMPUE STO PREDIAL     V     Atención al     Contribuyente    |                                            |
|         | <ul> <li>Predios</li> </ul>                                  | EN EL MENÚ VERTICAL,<br>DESPLEGAR IMPUESTO |
|         | Recibos de Pagos                                             | PREDIAL Y SELECCIONAR<br>NOVEDADES DE      |
|         | Notas Débito                                                 | NOTIFICACION.                              |
|         | Recaudos                                                     |                                            |
|         | Acuerdos de Pago                                             |                                            |
|         | Novedades IGAC                                               |                                            |
|         | Novedades de Notificación                                    |                                            |
|         |                                                              |                                            |
|         |                                                              |                                            |

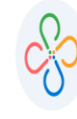

• PASO 3.

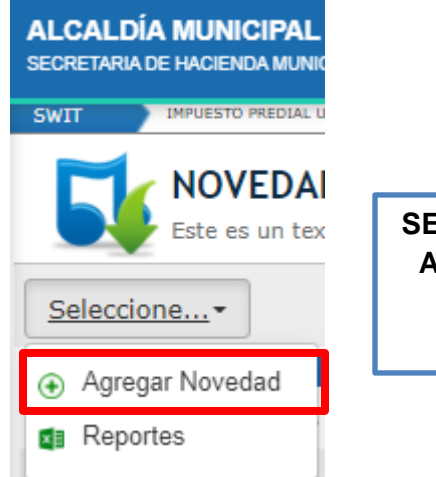

SELECCIONAR LA OPCIÓN DE AGREGAR NOVEDAD, ESTA LE ABRIRA UNA NUEVA VENTANA.

• PASO 4.

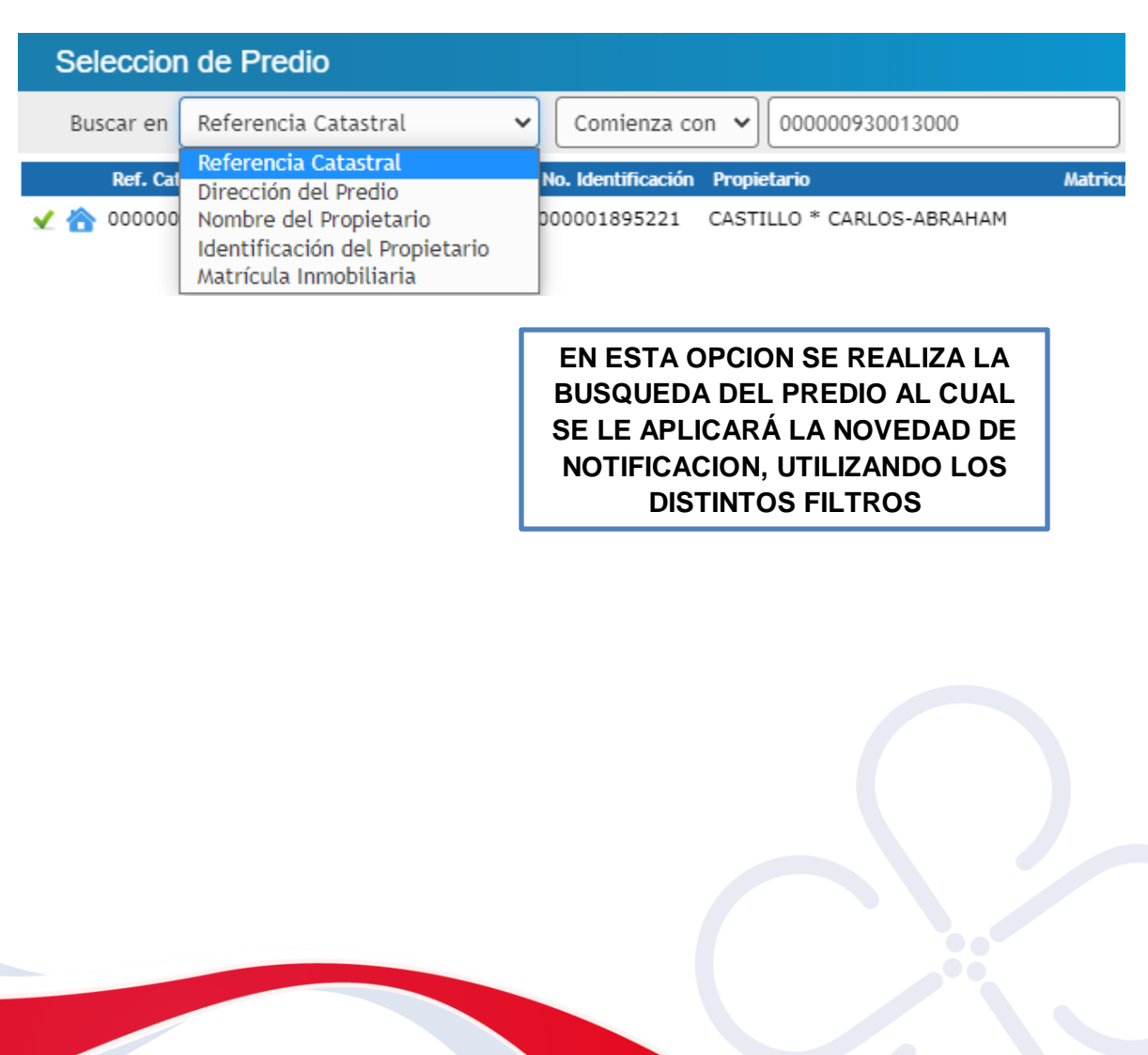

• PASO 5.

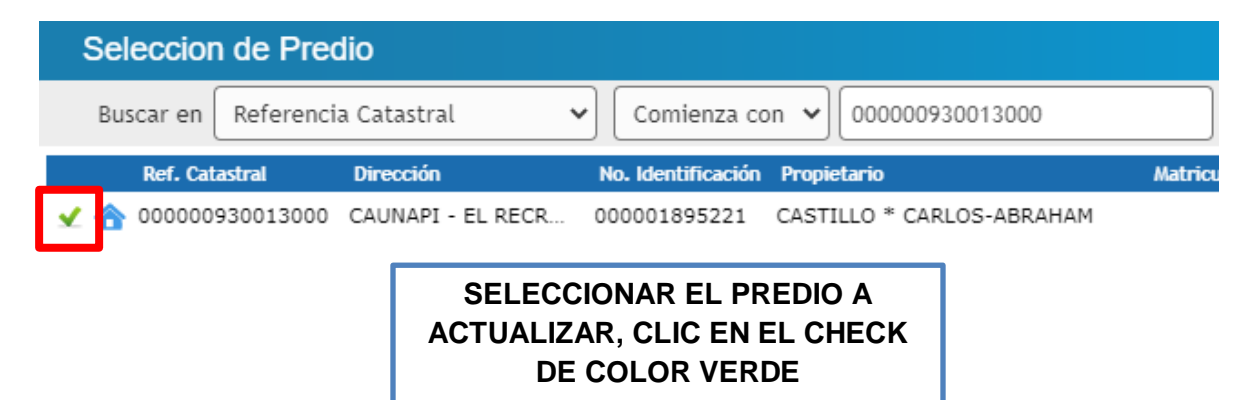

• PASO 6.

| nformación Actual Informacion A | nterior                    |                           |              |   |
|---------------------------------|----------------------------|---------------------------|--------------|---|
| Información de Notificació      | n                          |                           |              |   |
| Numero Documento                | 72124588                   |                           |              |   |
| Titular/Representante           | PATRICIA PRUEBA DE NOVEDAD |                           |              |   |
| Direccion de Notificacion       | CALLE 86 42 B1             |                           | ,            |   |
| Barrio de Notificacion          | LOS NOGALES                | Codigo Postal             |              |   |
| Departamento de Notificacion    |                            | Municipio de Notificacion | BARRANQUILLA | • |
| Telefono de Notificacion        | 8790235                    | Celular de Notificacion   | 3005002148   |   |
| Email Notificacion              | prueba@gmail.com           |                           |              |   |

EN LA VENTANA QUE MOSTRARA EL SISTEMA SE PROCEDE A DIGITAR LA INFORMACION SOLICITADA.

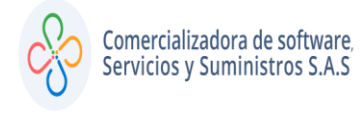

• PASO 7.

# AGREGAR TITULARES

| Información de T    | itulares                      |                                               |                                                                                                    |                                                                |
|---------------------|-------------------------------|-----------------------------------------------|----------------------------------------------------------------------------------------------------|----------------------------------------------------------------|
| Buscar er           | Numero Documento 👻            | Contiene 🗸                                    |                                                                                                    | Página: 1 / 0                                                  |
|                     | Tipo Identificacion 🔺         | Numero Docume                                 | ento Nombre                                                                                                 | Dirección                                                      |
|                     |                               | SELECC<br>DESPLI<br>MUESTRA<br>CUAL DE<br>INF | CIONAR EL ICONO<br>EGARÁ LA VENTAL<br>A EN LA SIGUIENTE<br>BE SER DILIGENCI<br>ORMACION QUE D<br>ACTUALIZAR | /ERDE Y SE<br>NA QUE SE<br>E IMAGEN, LA<br>ADA CON LA<br>ESEAN |
| Novedad Predio      | Titular                       |                                               |                                                                                                    | X                                                              |
| Informacion Actual  | Informacion Anterior          |                                               |                                                                                                    |                                                                |
| Información Ge      | neral                         |                                               |                                                                                                    |                                                                |
| Tipo Identificación |                               | Numero Documento                              | 10473342516                                                                                                 |                                                                |
| Nombre              | PEDRO PEREZ PRUEBA DE NOVE    | EDAD                                          |                                                                                                    |                                                                |
| Datos de Notifi     | cación 1                      |                                               |                                                                                                    |                                                                |
| Dirección           | LLE 84 42B 1                  | Celula                                        | ar 300 2548962                                                                                              |                                                                |
| Departamento        | ANTICO                        | ✓ Munic                                       |                                                                                                    | ~                                                              |
| Teléfono 031        | ♥ 8792563                     | Corre                                         | prueba@gmail.com                                                                                            |                                                                |
| Datos de Notifie    | cación 2                      |                                               |                                                                                                    |                                                                |
|                     |                               |                                               | Confirm                                                                                                    | ar Cancelar                                                    |
| LUEG                | O DE LLENAR LOS<br>EN CONFIRM | CAMPOS, CLI<br>AR.                            |                                                                                                    |                                                                |
|                     |                               |                                               |                                                                                                    |                                                                |

1

## • PASO 8.

# AGREGAR ANEXOS

| <complex-block></complex-block>                                                                                                    | Información de Anexos                                                                                   | 3                                                                                                    |
|----------------------------------------------------------------------------------------------------|----------------------------------------------------------------------------------------------------|----------------------------------------------------------------------------------------------------|
| <complex-block></complex-block>                                                                                                    | Buscar en Tipo                                                                                          | o de Anexo 🗸 Todos 🗸                                                                                                    |
| <image/>                                                                                                    | Тір                                                                                                    | o de Anexo Descripcion                                                                                                    |
| <complex-block></complex-block>                                                                                                    |                                                                                                    |                                                                                                    |
| <complex-block></complex-block>                                                                                                    | Anexos (Novedad                                                                                         | )                                                                                                    |
| <complex-block></complex-block>                                                                                                    | Información Gene                                                                                        | ral 1                                                                                                    |
| Type de Anexe       ELECCIONE       Anexo       Bedecionar archive       3       elve seleccionad         1       ENERGIA       Contributo de identitada       Contributo de identitada       Contributo de identitada       Contributo de identitada de contrador o nevisor       Contributo de identitada de contrador o nevisor       Contributo de identitada de contrador o nevisor       Contributo de identitada de contrador o nevisor       Contributo de identitada de contrador o nevisor       Contributo de identitada de contrador o nevisor       Contributo de identitada de contrador o nevisor       Contributo de identitada de contrador o nevisor       Contributo de identitada de contrador o nevisor       Contributo de identitada de contrador o nevisor       Contributo de identitada de contrador o nevisor       Contributo de identitada de contrador o nevisor       Contributo de identitada de contrador de nevisor       Contributo de identitada de contrador de nevisor       Contributo de identitada de contrador de nevisor       Contributo de identitada de contrador de nevisor       Contributo de identitada de contrador de nevisor       Contributo de identitada de contrador de nevisor       Contributo de identitada de contrador de nevisor       Contributo de identitada de contrador de nevisor       Contributo de identitada de contrador de nevisor       Contributo de identitada de contrador de nevisor       Contrador de nevisor       Contributo de identitada de contrador de nevisor       Contrador de nevisor       Contrador de nevisor       Contrador de nevisor       Contrador de nevisor       Contributo de nevisor       C                                                                                                    | Descripcion PRUEB                                                                                       | BA DE NOVEDADES                                                                                                    |
| PORTURATION OF DIEDENTIDAD UT OF DIEDENTIDAD UT OF DIEDENTIDAD UT OF DIEDENTIDAD OF REPRESENTATION LEGAL DOCUMENTO DE LIDENTIDAD DE REPRESENTATION LEGAL DOCUMENTO DE LIDENTIDAD DE REPRESENTATION LEGAL DOCUMENTO DE LEXITENCADO O REVISOR DOCUMENTO DE LEXITENCADO E EXISTENCATION LEGAL DOCUMENTO DE LEXITENCADO E REPRESENTATION LEGAL DOCUMENTO DE LEXITENCADO E REPRESENTATION LEGAL DOCUMENTO DE LEXITENCADO E REVISOR DOCUMENTO DE LEXITENCADO E REVISOR DOCUMENTO DE LEXITENCADO NERVISOR DOCUMENTO DE LEXITENCADO E REVISOR DOCUMENTO DE LEXITENCADO V REVISOR DOCUMENTO DE LEXITENCADO E REVISOR DOCUMENTO DE LEXITENCADO V REPRESENTACION LEGAL DOCUMENTO DE LEXITENCADO E EXISTENCATION LEGAL DOCUMENTO DE LEXITENCADO E REVISOR DOCUMENTO DE LEXITENCADO E REVISOR DOCUMENTO DE LEXITENCADO E REVISOR DOCUMENTO DE LEXITENCADO V REPRESENTACION LEGAL ES NECESARIOS UTLIZAR EL BOTÓN DE AÑADIR Y SEGUIR LOS DASOS EN EL ORDEN INDICADO PASO 9.   PASO 9. PECha de Resolución Fuente   PASO 9. PECha de Resolución Fuente   PASO 9. PEChA DE PECHA PECHA PECHA PECHA PECHA PECHA PECHA PECH                                                                                                    | Tipo de Anexo SELECO                                                                                    | CIONE   Anexo Seleccionar archivo 3 chivo seleccionado                                                                                                    |
| Fecha de Resolución       Fuente $\searrow$ $\bigcirc$ $\bigcirc$ | 2 ORMU<br>CAMAR<br>CERTIF<br>RESOLU<br>ACUER<br>DECRE<br>SOLICIT<br>CERTIF<br>DOCUM<br>CERTIF<br>OTRO T | CONEL.<br>LARIO<br>HENTO DE IDENTIDAD<br>A DE COMERCIO<br>ICADO<br>UCION<br>DO<br>TO<br>TUD<br>ICADO DE MATRÍCULA<br>HENTO DE IDENTIDAD DE REPRESENTANTE LEGAL<br>A PROFESIONAL DE CONTADOR O REVISOR<br>HENTO DE IDENTIDAD DE CONTADOR O REVISOR<br>HICADO DE EXISTENCIA Y REPRESENTACION LEGAL<br>TIPO DE DOCUMENTO<br>EN ESTA OPCION LE PERMITE ADJUNTAR LOS<br>ANEXOS QUE SOPORTAN LA NOVEDAD DE<br>NOTIFICACION, PARA LO CUAL ES NECESARIO<br>UTILIZAR EL BOTÓN DE AÑADIR Y SEGUIR LOS<br>PASOS EN EL ORDEN INDICADO |
| MANUAL MANUAL EN ESTA OPCION PUEDES EDITAR <sup>™</sup> , CONSULTAR <sup>™</sup> , ANULAR <sup>™</sup> Y APLICAR LA NOVEDAD <sup>™</sup> .                                                                                                    | PASU 9.                                                                                                 | Fecha de Resolución Fuente                                                                                                    |
| EN ESTA OPCION PUEDES EDITAR <sup>[2]</sup> ,<br>CONSULTAR <sup>(2)</sup> , ANULAR <sup>(2)</sup> Y APLICAR LA<br>NOVEDAD <sup>[5]</sup> .                                                                                                    |                                                                                                    | 5 🔎 🕢 🔯 3 07/10/2020 MANUAL                                                                                                    |
|                                                                                                    |                                                                                                    | EN ESTA OPCION PUEDES EDITAR <sup>6</sup> ,<br>CONSULTAR <sup>6</sup> , ANULAR <sup>6</sup> Y APLICAR LA<br>NOVEDAD <sup>6</sup> .                                                                                                    |

1

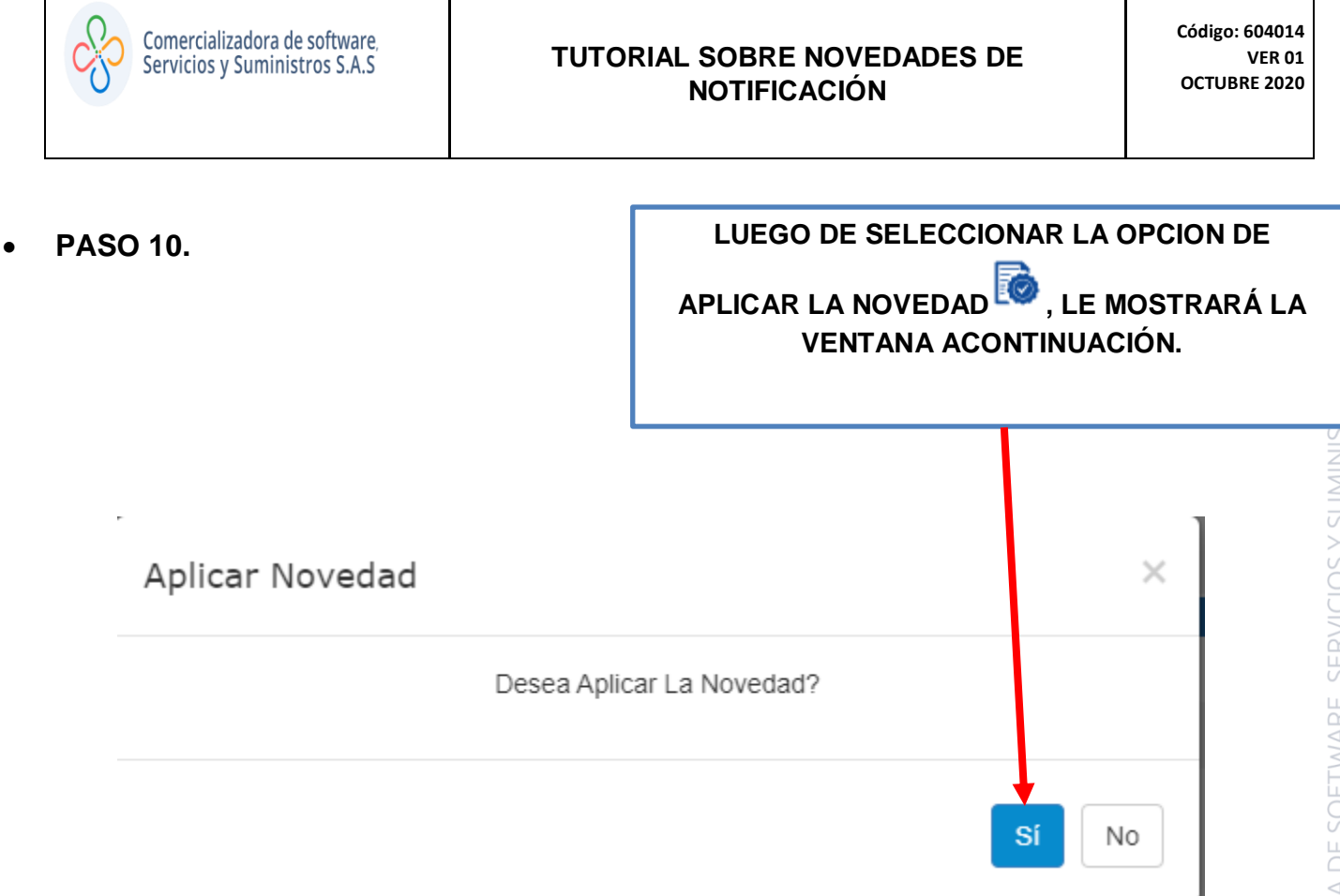

• PASO 11.

# UNA VEZ APLICADA LA NOVEDAD SE PROCEDE A VALIDAR EN LA REFERENCIA DEL PREDIO EN EL PANEL DEL ATENCION AL CONTRIBUYENTE INFORMACION DE NOTIFICACION.

| Información de Notificación   | Información de Titulares | Impuestos y Predios Asociados | Predios solidarios | Alertas | Seguimientos       |                 |
|-------------------------------|--------------------------|-------------------------------|--------------------|---------|--------------------|-----------------|
| DOCUMENTO TITULAR             |                          | 7521426                       |                    | FEO     | CHA ULTIMA NOVEDAD | 06/10/20        |
| TITULAR O REPRESENTANTE LEGAL |                          | PRUEBA MUNICIPIO DE TUMA      | со                 | CEI     | ULAR               | 3002541125      |
| DIRECCIÓN DE NOTIFICACIÓN     |                          | CALLE 6 10 256                |                    | TEI     | ÉFONO              | 8632541         |
| MUNICIPIO/DEPARTAMENTO        |                          | LOS ALMENDROS                 |                    | E-N     | IAIL               | prueba@gmail.co |